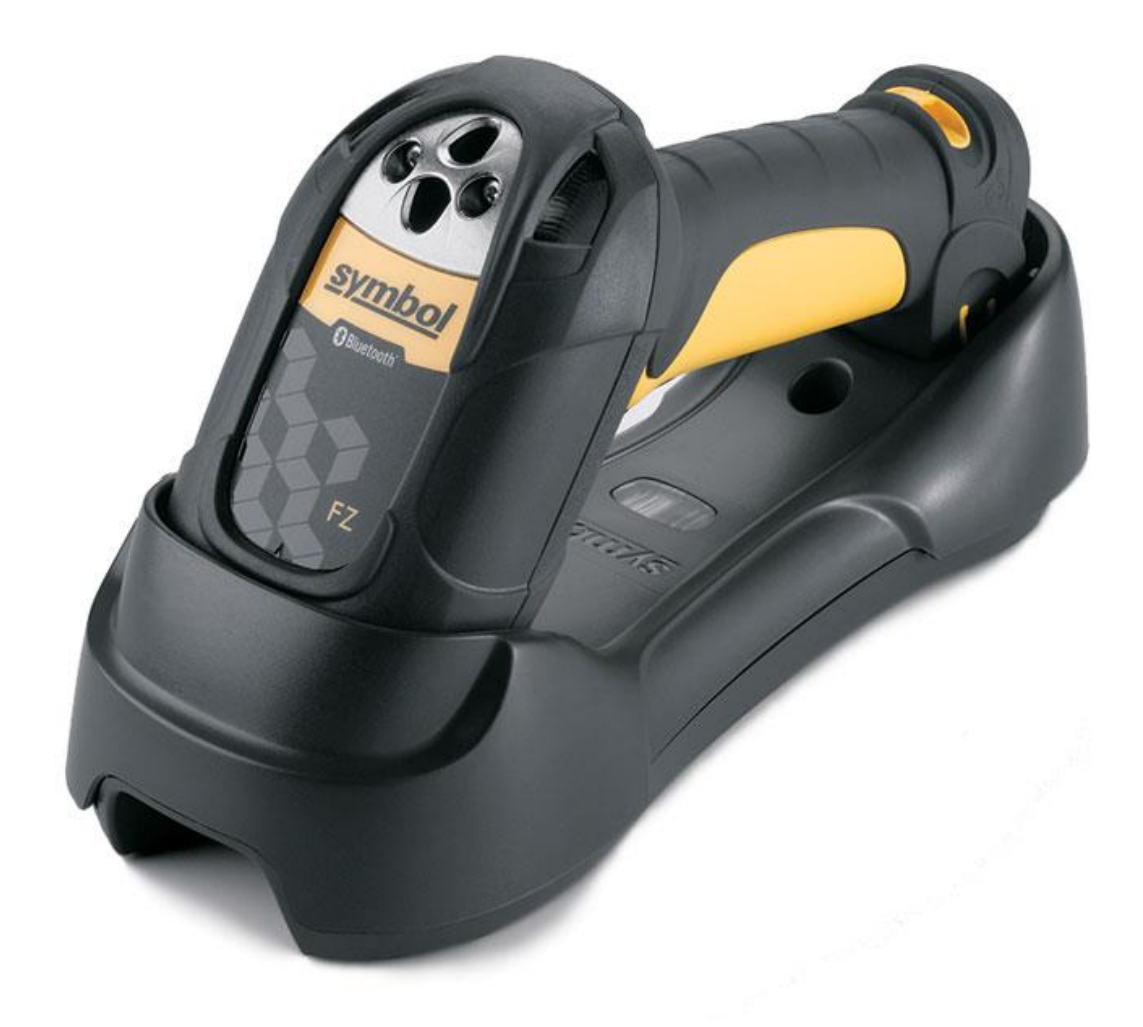

# Motorola/Symbol LS 3578-FZ für BPS V2 Touchscreen Anwendungen

# Übersicht

Der Scanner unterstützt verschiedene Anschlussmöglichkeiten. Für den Betrieb mit BPS V2 ist die Konfiguration mit USB Interface gut geeignet:

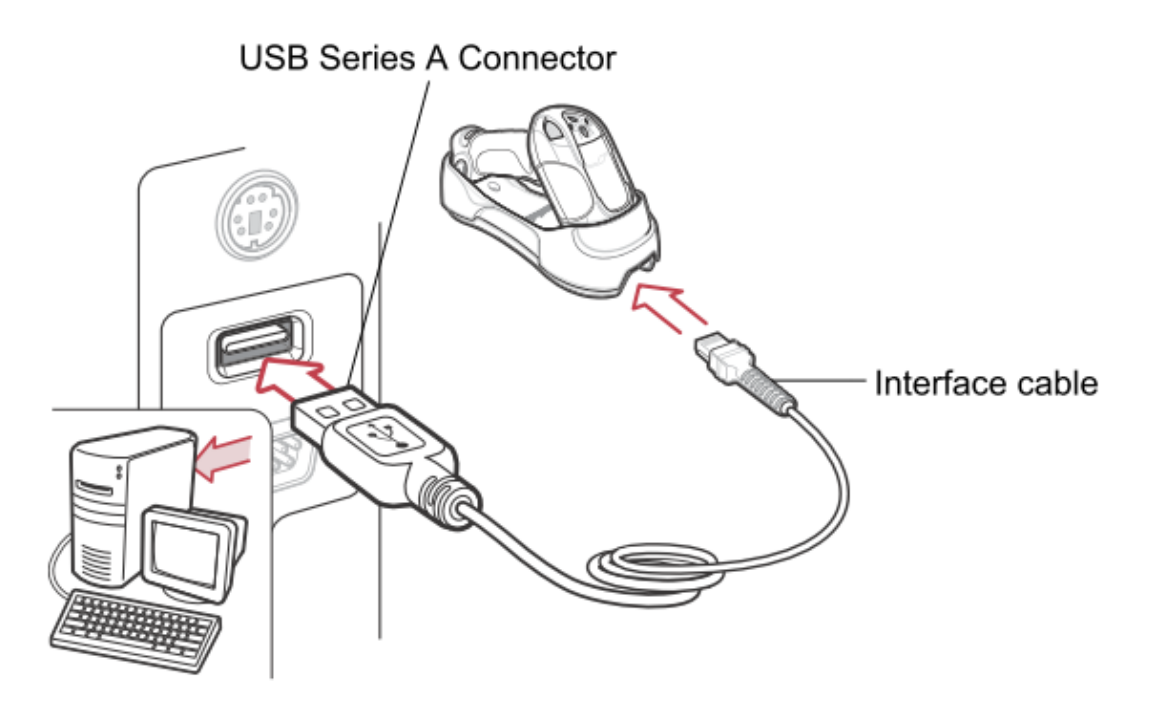

Für diese Betriebsart ist die Funkladestation STB3578-C0007WR erforderlich. Die Kommunikation zwischen Scanner und Funkladestation erfolgt drahtlos via Bluetooth. Die Kommunikation zwischen Funkladestation und PC/Terminal erfolgt per USB, wobei eine Tastatur simuliert wird.

Auf dem PC müssen keine Treiber extra installiert werden, die Erkennung als Tastatur erfolgt automatisch wenn der Scanner korrekt programmiert ist.

Die Verbindung von Scanner und Funkladestation wird durch Scannen des PAIR Codes hergestellt der auf der Funkladestation angebracht ist, somit ist es auch sehr einfach einen Scanner mit einem anderen PC/Terminal zu verbinden.

## Programmierung

Um einen Scanner von Grund auf frisch zu programmieren sind die in den folgenden Abschnitten gelisteten Codes nacheinander zu scannen. (Im Fehlerfall ggf. einfach nochmal von vorne beginnen.)

Die Seiten mit den einzelnen Codierungen EAN 128, EAN-13, EAN-8, usw. bis und mit Code 39 müssen nur dann gescannt werden wenn die entsprechenden Codes auch tatsächlich eingesetzt werden, bei nicht verwendeten Codes können diese Seiten jeweils übersprungen werden.

Es müssen also die Grundeinstellungen auf Seite 3, eine oder mehrere Codierungsregeln auf den Folgeseiten, sowie der Befehl zum Speichern der Einstellungen auf der letzten Seite gescannt werden.

## Grundeinstellungen

| Set Factory Defaults           | 1 <sup>2</sup> 1              | 5 Sekunden warten |
|--------------------------------|-------------------------------|-------------------|
| HID German Windows Keyboard    | 1 <sup>2</sup> 1              | 2 Sekunden warten |
| Enable Caps Lock Override      | 1 <sup>2</sup> 1 <sup>2</sup> | 2 Sekunden warten |
| Enable FN1 Substitution        | J.J.                          | 2 Sekunden warten |
| Set FN1 Substitution Character | ° ,                           |                   |
|                                | , <b>1</b>                    |                   |
|                                | ۲ ,                           |                   |
| 2                              | ۲ ,                           |                   |
| 9                              | 2 <sup>2</sup> 2 <sup>2</sup> | 2 Sekunden warten |

#### EAN 128

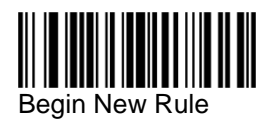

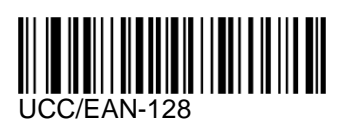

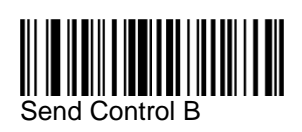

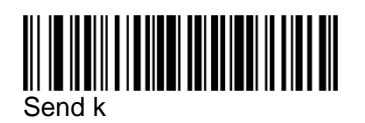

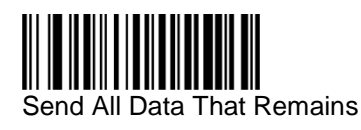

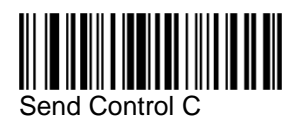

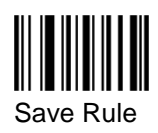

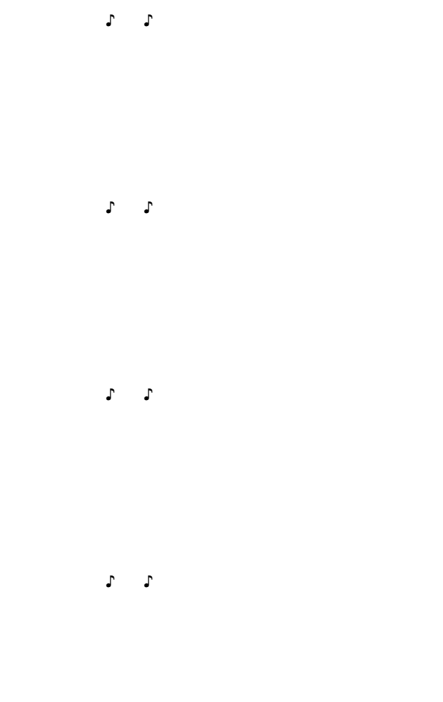

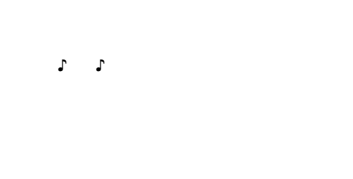

```
5 5
```

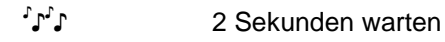

IBK Software AG

#### EAN-13

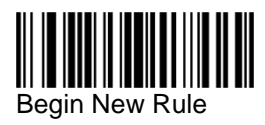

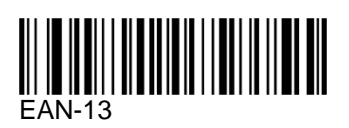

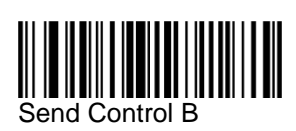

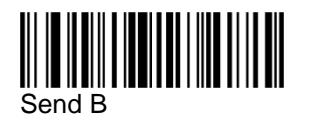

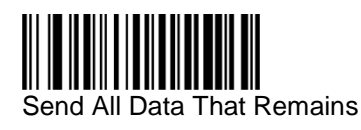

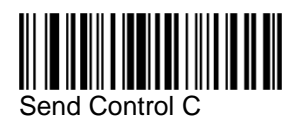

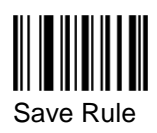

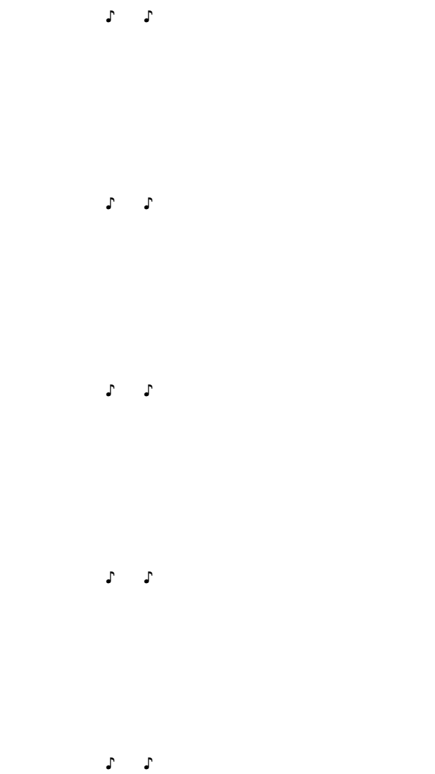

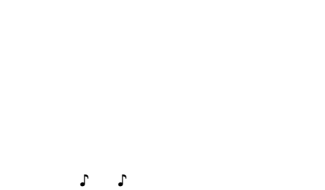

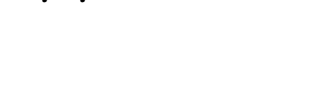

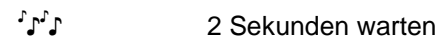

#### EAN-8

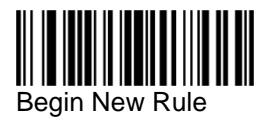

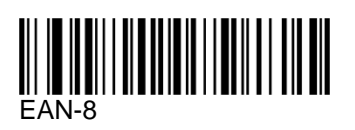

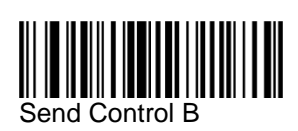

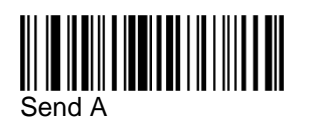

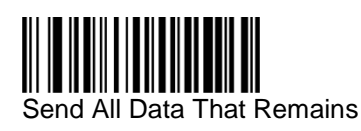

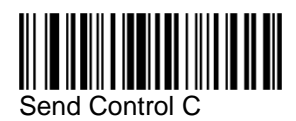

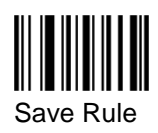

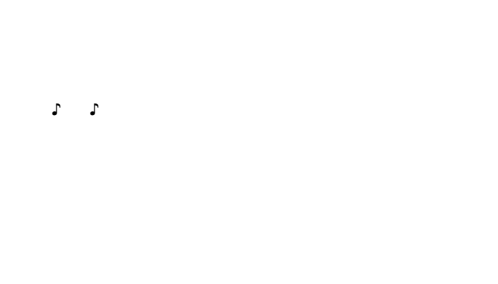

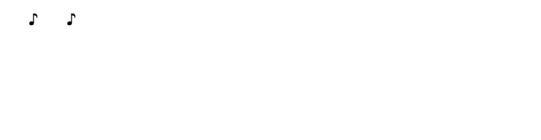

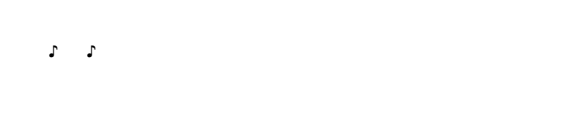

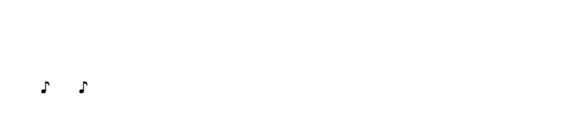

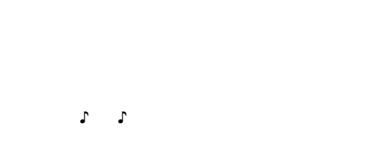

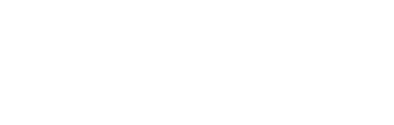

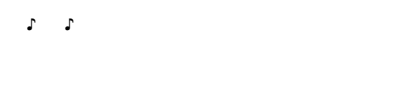

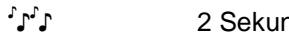

#### UPC-A

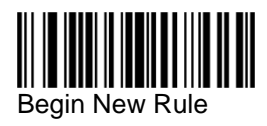

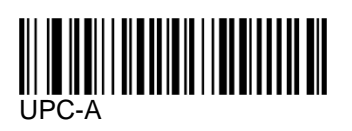

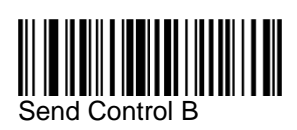

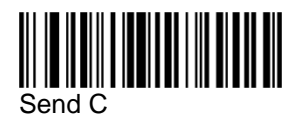

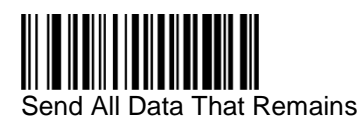

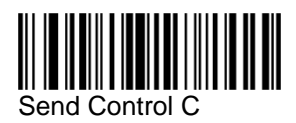

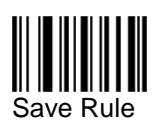

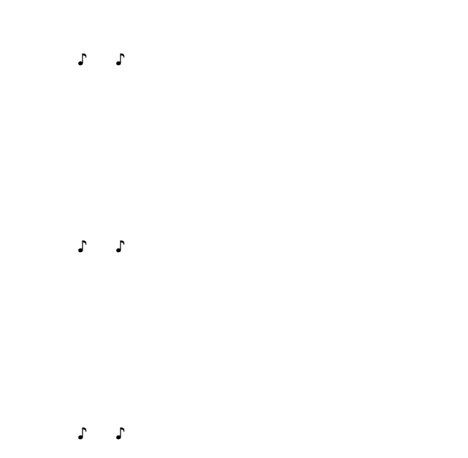

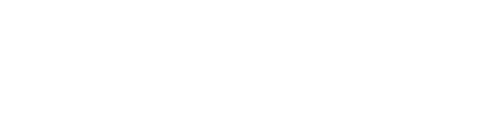

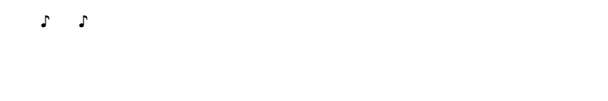

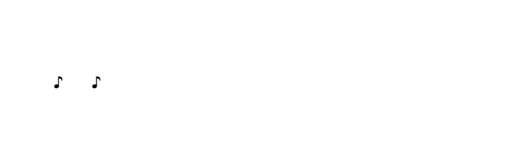

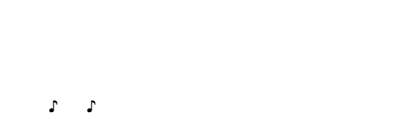

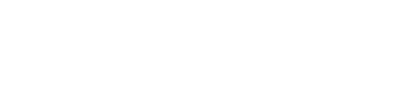

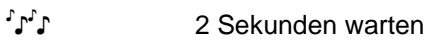

#### UPC-E

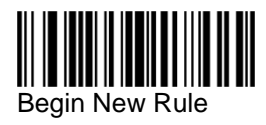

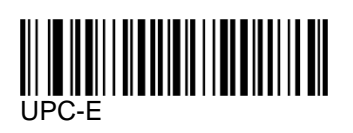

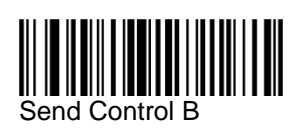

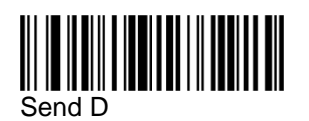

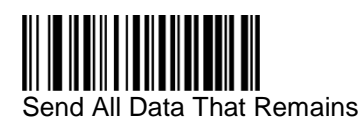

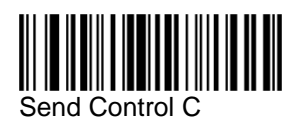

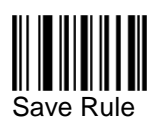

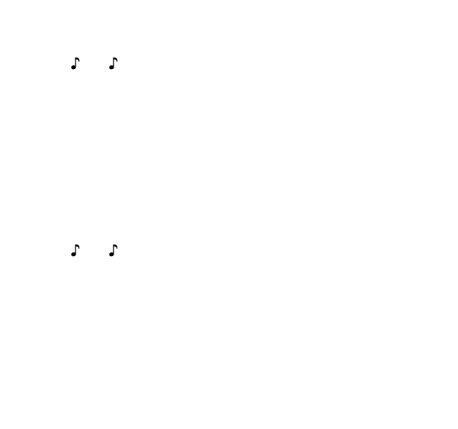

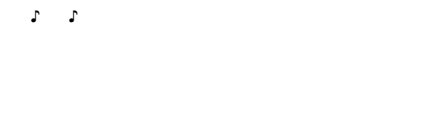

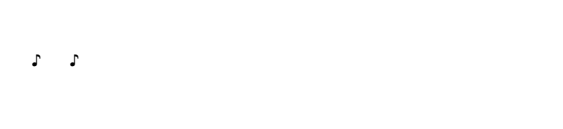

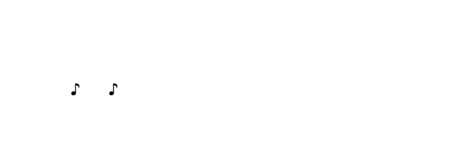

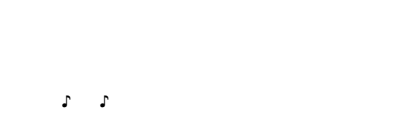

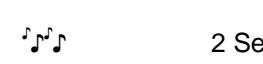

### RSS/GS1 DataBar-14

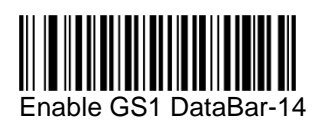

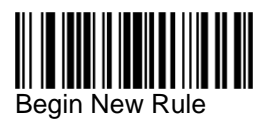

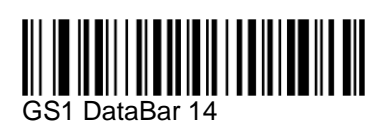

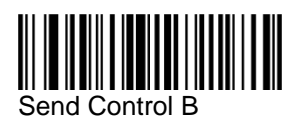

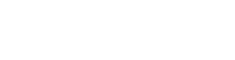

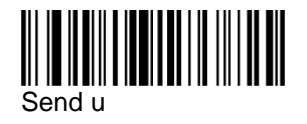

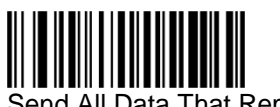

Send All Data That Remains

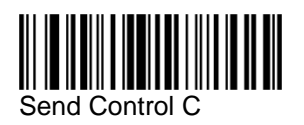

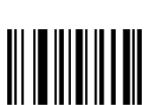

Save Rule

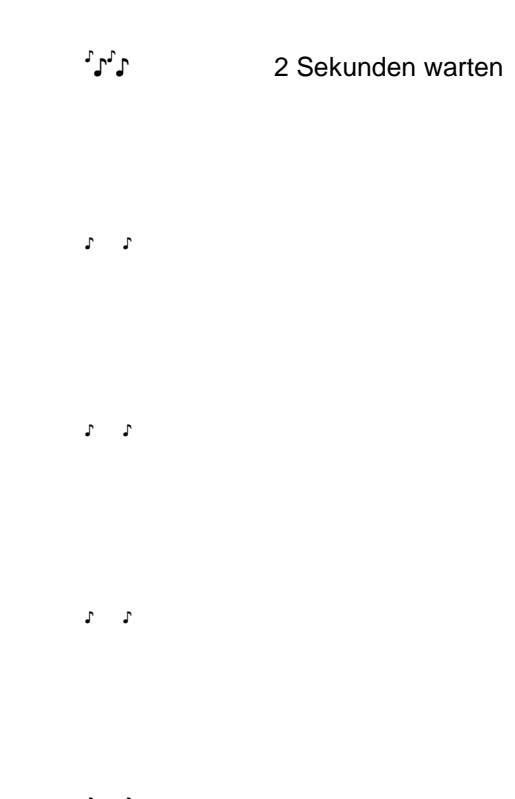

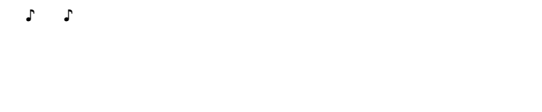

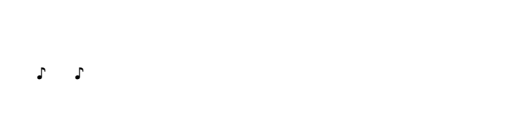

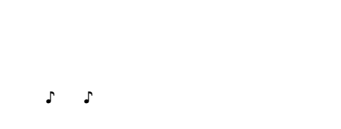

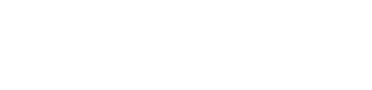

**` ` ` `** 

#### **RSS/GS1** DataBar Limited

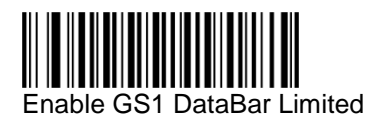

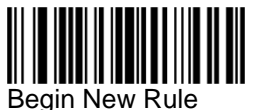

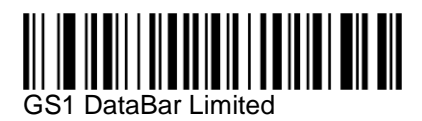

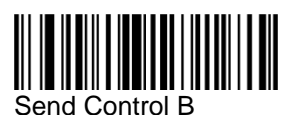

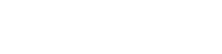

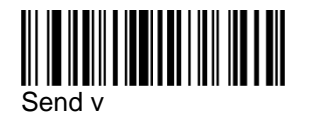

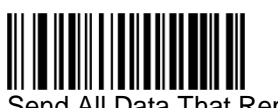

Send All Data That Remains

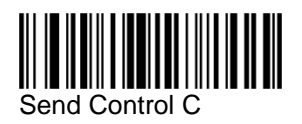

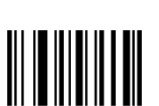

Save Rule

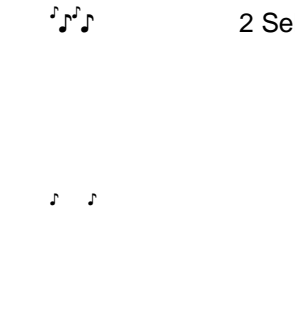

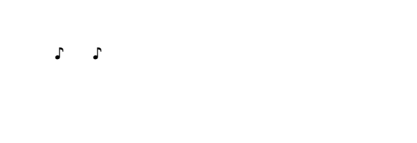

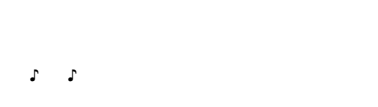

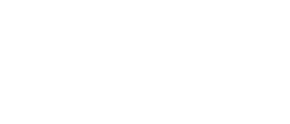

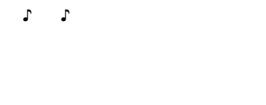

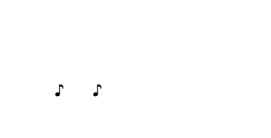

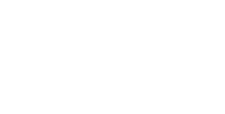

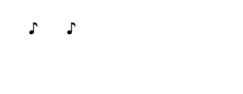

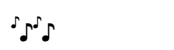

2 Sekunden warten

#### Code 128

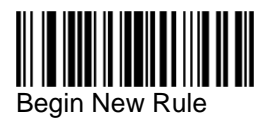

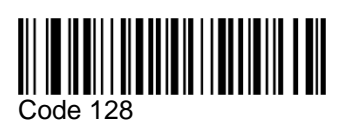

Send Control B

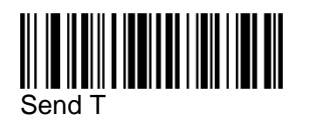

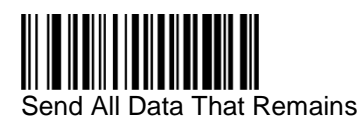

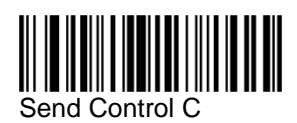

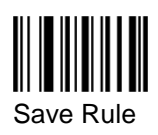

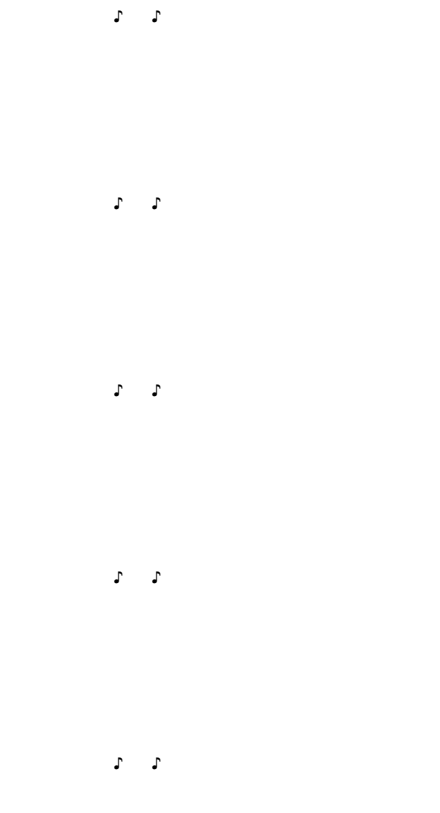

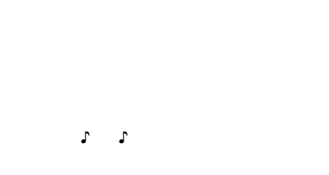

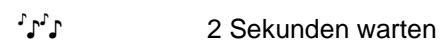

**IBK Software AG** 

#### Interleaved 2 of 5

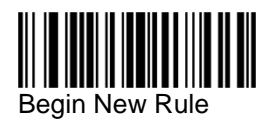

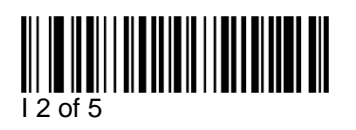

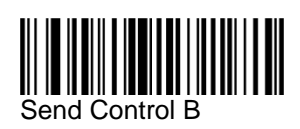

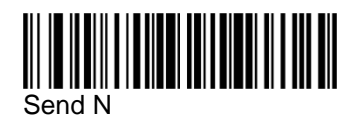

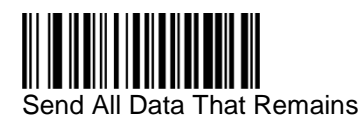

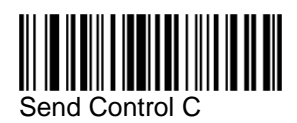

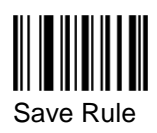

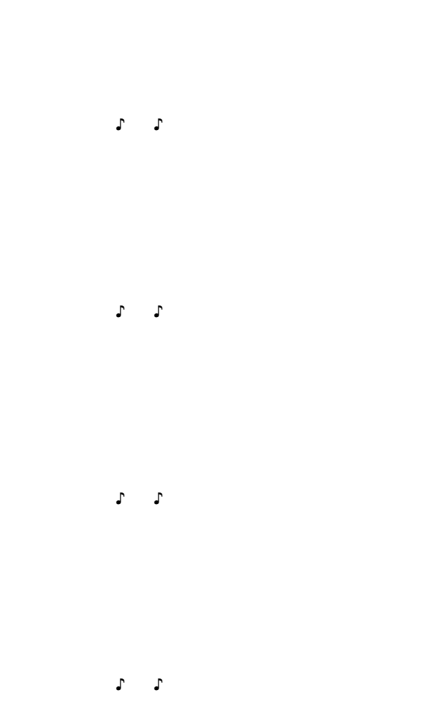

1 I

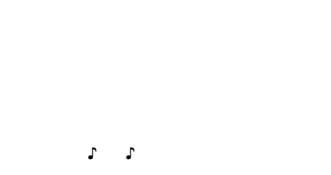

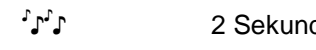

#### Code 39

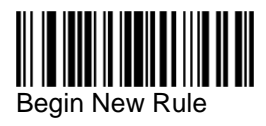

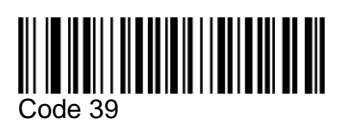

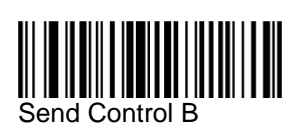

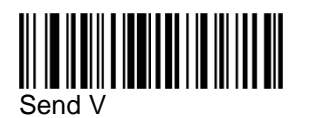

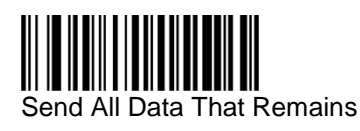

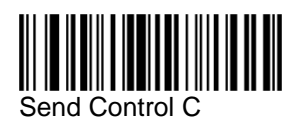

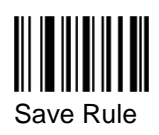

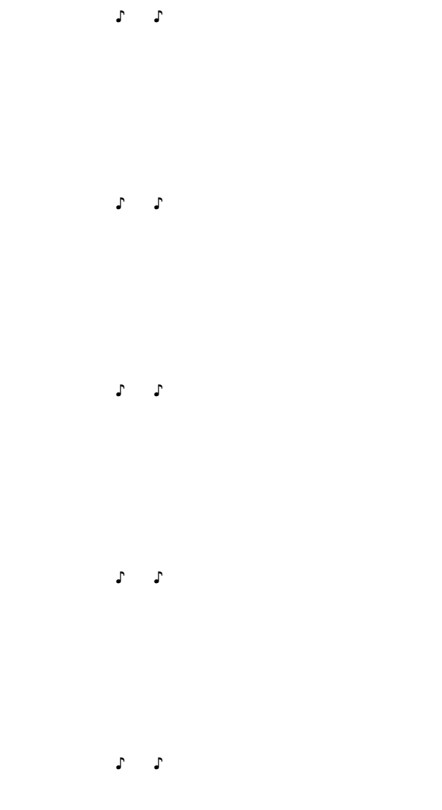

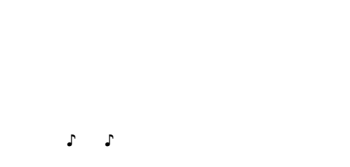

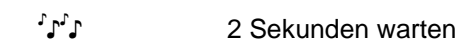

#### Einstellungen abspeichern

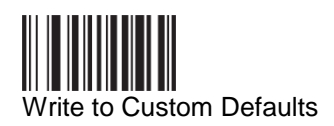

٦°۲

5 Sekunden warten

#### Problembehandlung

Falls der Scanner nicht korrekt funktioniert, so kann das an einer veralteten Firmware liegen. Bitte installieren Sie auf einem Administrations-PC das Programm **123 Scan – Scanner Configuration Utility** welches Sie von der Motorola Homepage herunterladen können. Das Programm erlaubt unter anderem die Kontrolle und den Update der Firmware auf den jeweils neusten Stand:

| Update firmware                                                                                                    | ×                                                                                                    |
|----------------------------------------------------------------------------------------------------|----------------------------------------------------------------------------------------------------|
| Confirm that you want to update the following scanner   IS3578-COMMON FZY MODELS   Serial number: MIP33F03R   Existing: Release 018 - 2013.12.17 (NBRHMAAK-   Existing: Release 018 - 2013.12.17 (NBRHMAAK-   WDGHMAAH)   Check for Updates   Select alternate firmware   During firmware update, your scanner settings can be changed.   Choose from the options below:   Image: Colspan="2">Option 1 – Load firmware BUT Keep current settings (Recommended)   Option 2 – Load firmware AND Reset to factory defaults Image: Option 3 – Load firmware THEN Load other settings | Release Notes:<br>* Scanner Firmware version NBRMHAAK - Dec 2013<br>* Cradle Firmware version NBCHMAAH - July 2010<br>* Cradle Firmware version NBCHMAAH - July 2010<br>* Cradle Firmw |
|                                                                                                    |                                                                                                    |
| DISCOVERED SCANNER LIST                                                                                                    | CLOSE                                                                                                    |

Ihre Firmware sollte nicht älter als die oben angezeigte Release 018 sein. Für den Update der Firmware hat sich bei uns die Option 1 bewährt. Am besten funktionierte es wenn der Scanner während des Firmware-Updates *nicht* in der Funkladestation eingesetzt war sondern daneben lag.

Nach dem Update der Firmware wiederholen Sie bitte die Programmierung für BPS V2.